# SAB iCorp Login Guide

Web Application

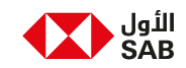

This document provides information on how to login to iCorp digital business banking.

Step 1: Open SAB iCorp digital business banking from the below URL

https://sabbcorp.sabb.com/Corporate/prelogin

Note: Install iCorp Mobile App by clicking "Scan QR".

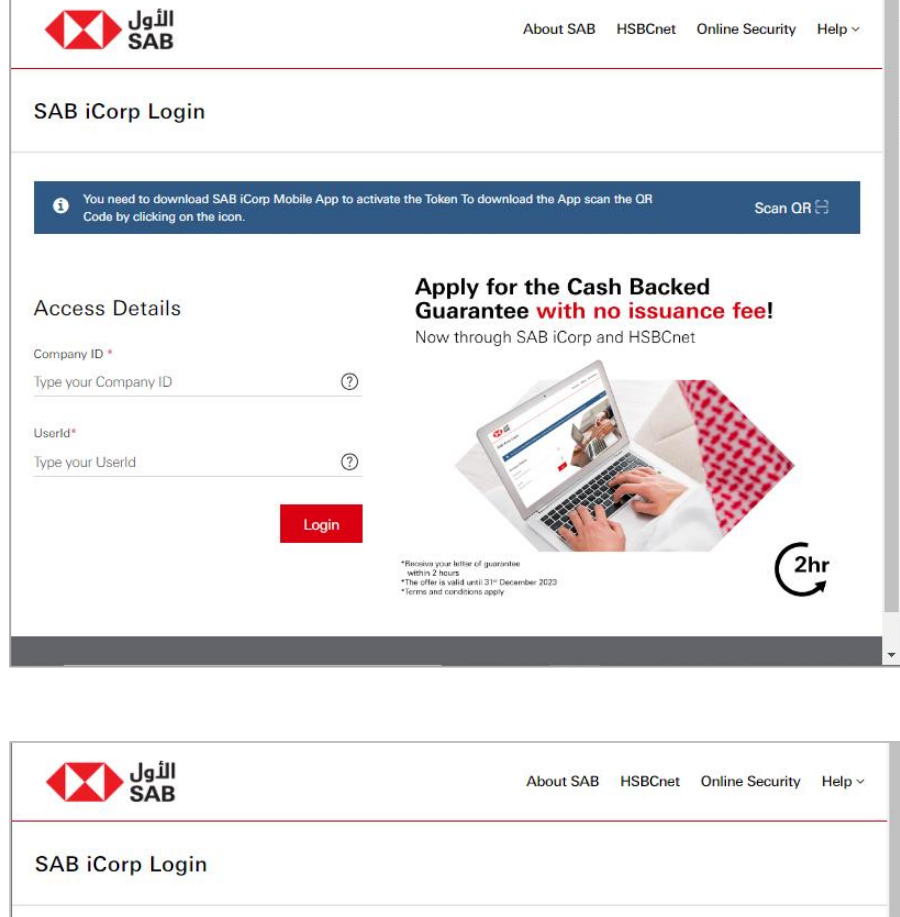

Step 2: Enter your Company ID and User ID communicated to you by email/SMS and click "Login".

Step 3: Enter the password and click "Continue"

| SAB                |                                                                                                    |
|--------------------|----------------------------------------------------------------------------------------------------|
| SAB iCorp Login    |                                                                                                    |
| Access Details     | Apply for the Cash Backed<br>Guarantee with no issuance fee!                                                                                                    |
| Company ID         | Now through SAB learp and hisbolice                                                                                                    |
|                    |                                                                                                    |
| UserId             | · · · · · · · · · · · · · · · · · · ·                                                                                                    |
| militiz            |                                                                                                    |
| Password *         |                                                                                                    |
| Type your Password | Caba                                                                                                    |
| Forgot Password?   | "Include your leads or galaxies we will be a set of the set of the set o |
|                    |                                                                                                    |
| Cancel Continue    |                                                                                                    |
|                    |                                                                                                    |

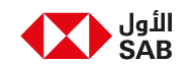

Step 4: Enter the **Token** OTP generated from iCorp mobile app registered for your user ID and click "**Submit**" to access your account.

Note: Skip to Step 4.2 in case <u>you do not have</u> a **Token**.

## SAB iCorp Login Guide

| الأول<br>SAB     |                                                                           | About SAB            | HSBCnet       | Online Security | Help ~ |
|------------------|---------------------------------------------------------------------------|----------------------|---------------|-----------------|--------|
| SAB iCorp Log    | jin                                                                       |                      |               |                 |        |
| Access De        | Apply 6                                                                   | or the Cor           | h Paak        | × e!            |        |
| Company ID       | Login coc     If you don't have device to generate token OTF     Devico". | P please click on "A | .dd a new     |                 |        |
| Password         | Enter the OTP generated from SAB iCorp Mobi                               | le App installed     | in your devic | e.              |        |
| Forgot Password? | Cancel + Add a                                                            | new device           | Submit        |                 |        |
| Distance Cont    |                                                                           |                      |               |                 |        |

#### Step 4.1: generate Token OTP in Mobile App

A. Open iCorp mobile App and click "Generate OTP"

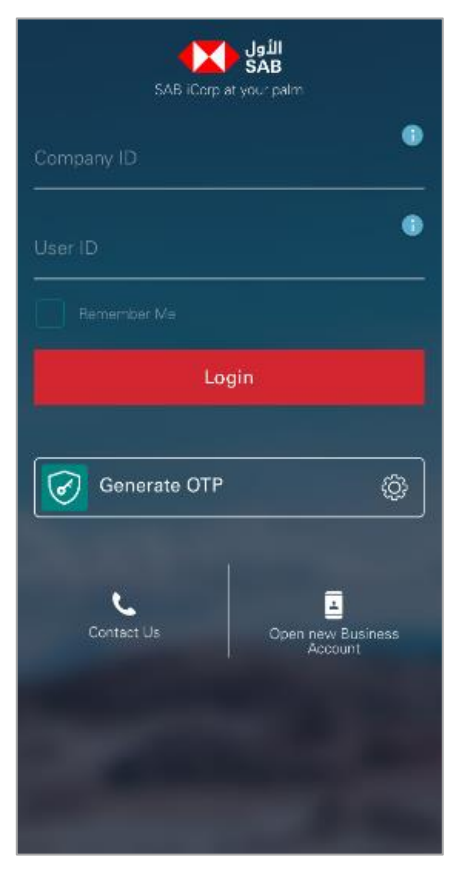

B. Authenticate using available biometric method.

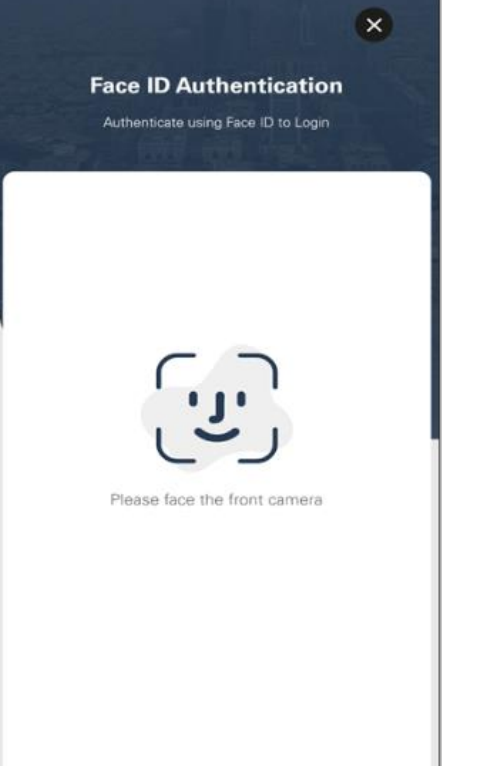

C. Enter the generated OTP in above shown web screen.

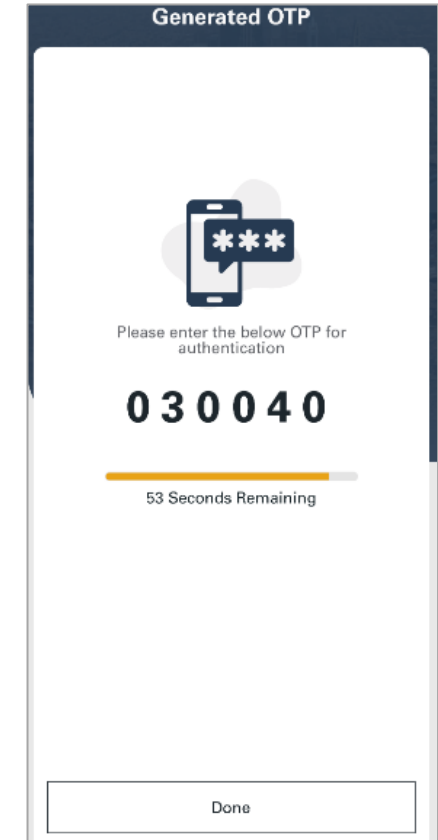

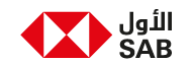

Step 4.2: In case you do not have **token**, enter the **SMS** OTP received in your registered mobile number.

Step 5: Click "Yes" to register the token

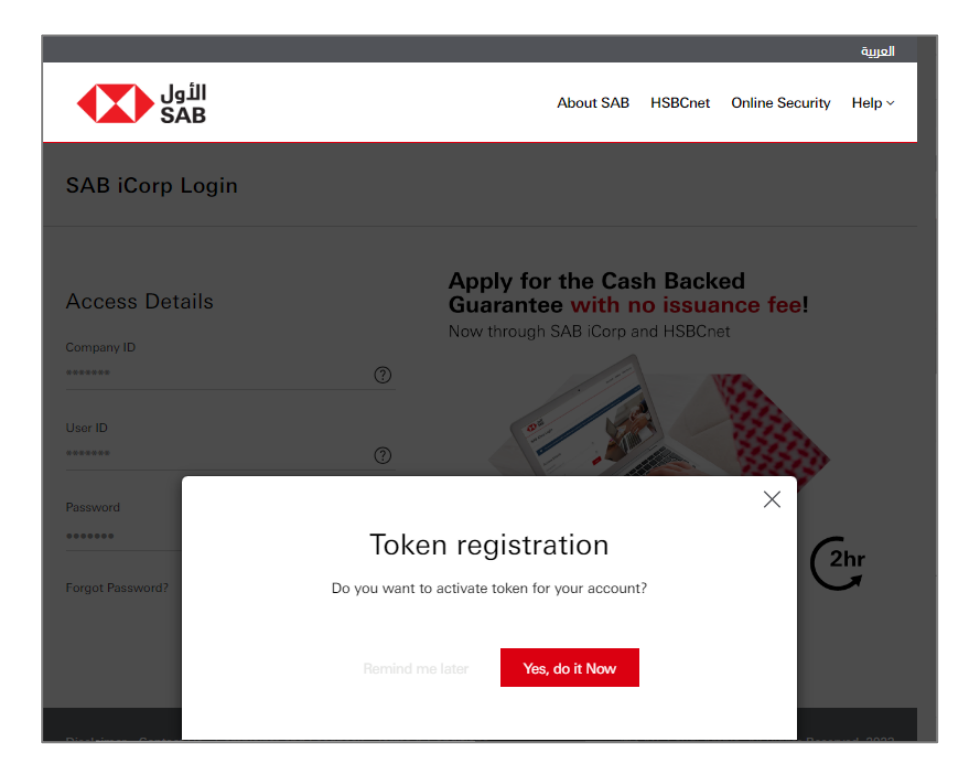

Step 5.1 (option 1): Open iCorp **mobile app** for synchronization.

| الأول<br>SAB                                                                                          | About SAB               | HSBCnet  | Online Security | Help ~ |
|----------------------------------------------------------------------------------------------------|-------------------------|----------|-----------------|--------|
| You need to download SAB iCorp Mobile App to activate the Token     Code by clicking on the icon.     | To download the App sca | n the QR | Scan Q          | R⊖     |
| Token registration<br>Please choose one options to activate your token                                |                         |          |                 |        |
| Cronto code                                                                                           | Device code             |          |                 |        |
| Cronto Code<br>To Activate your token, Scan the Cronto Code using your SAB i<br>Need help? Click here | Corp App.               |          |                 |        |
|                                                                                                    |                         |          | Can             | cel    |

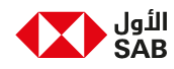

#### Step 5.1: Click "Activate Token for **Online Banking**"

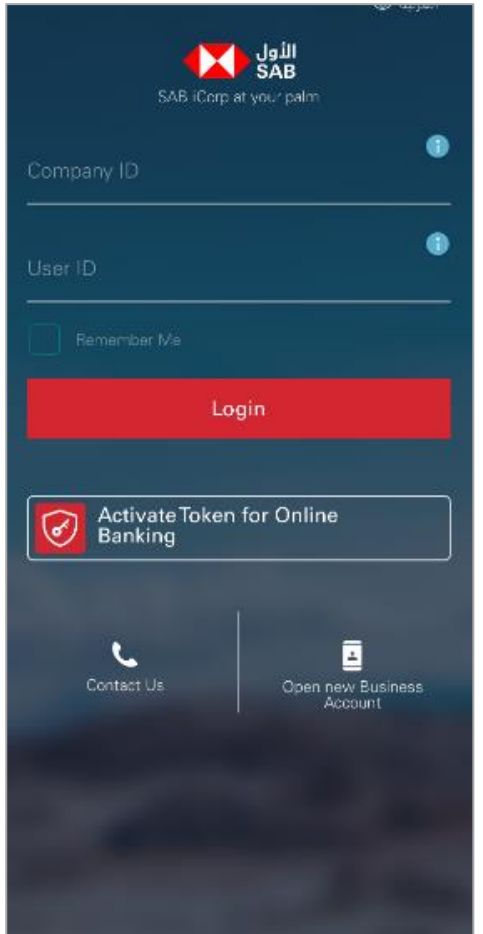

Step 6.2: Click "Scan Cronto Code" to continue

### SAB iCorp Login Guide

Step 6.3: Scan the Cronto code displayed in the web

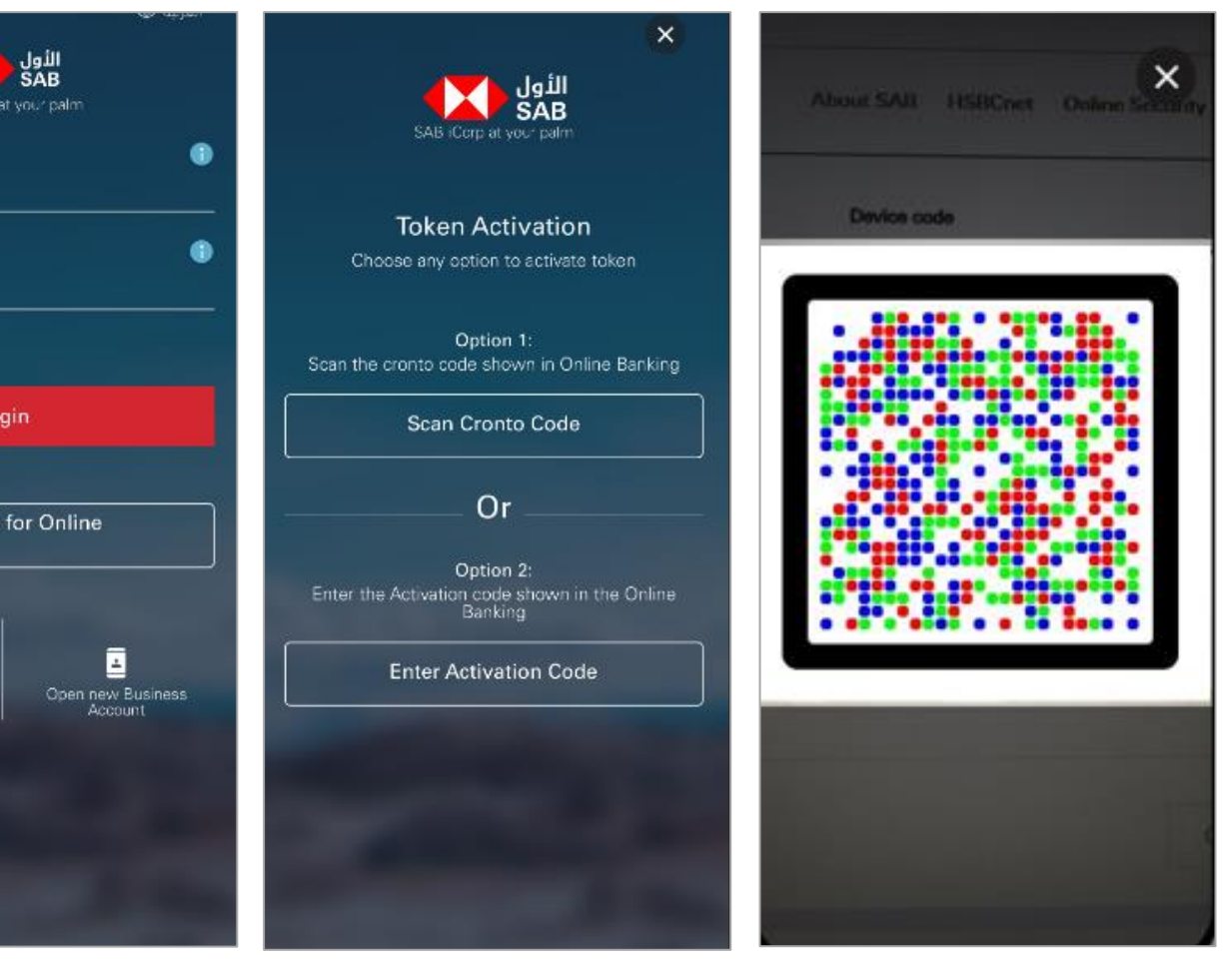

Step 7 (option 2): Click Device code tab.

Note: Select "Enter Activation Code" option in Step 5.2 for this method

|                                     | Abo                  | ut SAB                                 | HSBCnet                                                                        | Online Se                                                                                                  | ecurity                                                                                                    | Help                                                                                                    |  |
|-------------------------------------|----------------------|----------------------------------------|--------------------------------------------------------------------------------|----------------------------------------------------------------------------------------------------|----------------------------------------------------------------------------------------------------|----------------------------------------------------------------------------------------------------|--|
| the Token To d                      | ownload the          | e App scan                             | the QR                                                                         |                                                                                                    | Scan QI                                                                                                    | R 🖯                                                                                                    |  |
|                                     |                      |                                        |                                                                                |                                                                                                    |                                                                                                    |                                                                                                    |  |
|                                     |                      |                                        |                                                                                |                                                                                                    |                                                                                                    |                                                                                                    |  |
| Device code                         |                      |                                        |                                                                                |                                                                                                    |                                                                                                    |                                                                                                    |  |
| Enter the below code in your device |                      |                                        |                                                                                |                                                                                                    |                                                                                                    |                                                                                                    |  |
|                                     |                      |                                        |                                                                                |                                                                                                    |                                                                                                    |                                                                                                    |  |
| 7                                   | 9                    | 5                                      | 8                                                                              | 5                                                                                                    | 8                                                                                                    |                                                                                                    |  |
|                                     |                      |                                        |                                                                                |                                                                                                    |                                                                                                    |                                                                                                    |  |
|                                     |                      |                                        |                                                                                |                                                                                                    |                                                                                                    |                                                                                                    |  |
|                                     | the Token To d<br>Er | Abo the Token To download th Enter the | About SAB<br>the Token To download the App scan<br>Enter the below of<br>7 9 5 | About SAB HSBCnet the Token To download the App scan the OR Device code Enter the below code in yo 7 9 5 8 | About SAB HSBCnet Online So<br>the Token To download the App scan the CR<br>Device code<br>Enter the below code in your device<br>7 9 5 8 5 | About SAB HSBCnet Online Security the Token To download the App scan the OR Scan Of Device code Enter the below code in your device 7 9 5 8 5 8 |  |

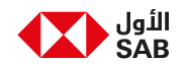

Step 5.2.b: Enter the displayed Device code in the field as shown below

Step 5.3: Set Token Passcode and applicable biometrics.

#### SAB iCorp Login Guide

Step 5.4: Your mobile device is now trusted and you can login with token.

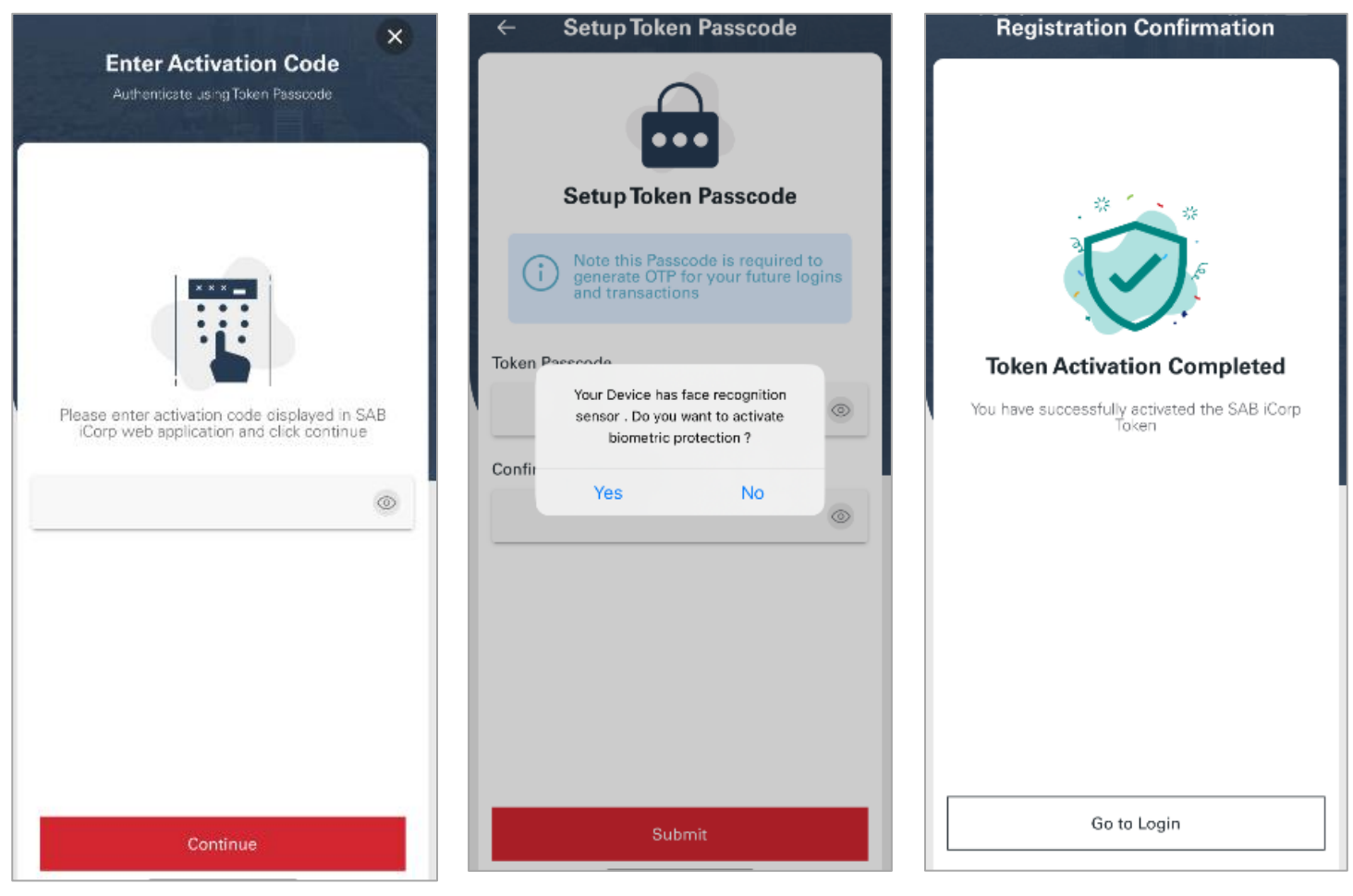

Step 4 (option 2): Click Login to proceed using the token authentication.

| الثول<br>SAB                            | About SAB       | HSBCnet | Online Security | Help ~ |
|-----------------------------------------|-----------------|---------|-----------------|--------|
| SAB iCorp Login                         |                 |         |                 |        |
|                                         |                 |         |                 |        |
| It's done!                              | !               |         |                 |        |
| You have success<br>activated SAB iCorp | fully<br>token. |         |                 |        |
| Login                                   |                 |         |                 |        |
|                                         |                 |         |                 |        |
|                                         |                 |         |                 |        |